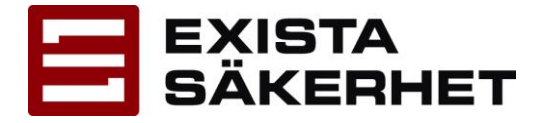

## Komma igång med RCO Access

- 1. Ladda ned och installera RCO Access-appen från App Store (iOS) eller Google Play (Android).
- 2. Starta RCO Access.
- 3. Godkänn licensavtalet.
- 4. Välj Verkställ/Ställ in.
- 5. Klicka på symbolen för QR-kod

| System        | System |  |
|---------------|--------|--|
| Min benämning |        |  |
|               |        |  |
| URL           |        |  |
|               |        |  |
| Server-ID     |        |  |
|               |        |  |
| Systemnamn    |        |  |
|               |        |  |
|               |        |  |
|               | Spara  |  |

6. För kamera mot QR-kod nedan.

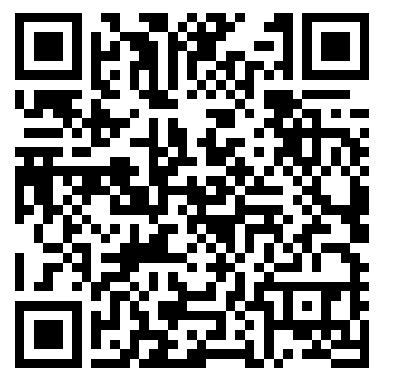

- 7. Tryck Spara.
- 8. Fyll i Användarnamn och personligt webblösenord under Lösenord.
- 9. Tryck Logga in.

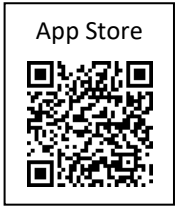

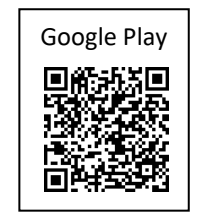

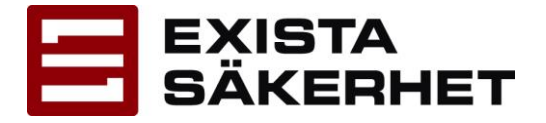

10. Du kan bli ombedd att byta lösenord, det gör du genom att trycka in ditt tidigare lösenord och sedan ett nytt lösenord och bekräfta. Viktigt att trycka på "spara" knappen som kommer upp på skärmen längst ner. Se till att tangentbordet inte skymmer sparaknappen, tryck på gulmarkerad pil. Om du glömt bort lösenordet eller om det inte fungerar, ta då kontakt med styrelsen.

| < Byta lösenord                                          |   | <                                                        |                     |                      | B       | yta            | löse |   |   |         |   |   |
|----------------------------------------------------------|---|----------------------------------------------------------|---------------------|----------------------|---------|----------------|------|---|---|---------|---|---|
| Ditt lösenord har gått ut. Vänligen ändra ditt lösenord. |   | Ditt lösenord har gått ut. Vänligen ändra ditt lösenord. |                     |                      |         |                |      |   |   |         |   |   |
| Nuvarande lösenord                                       |   | Nuvarande lösenord                                       |                     |                      |         |                |      |   |   |         |   |   |
| Nuvarande lösenord                                       | Ο |                                                          |                     |                      |         |                |      |   |   | Θ       |   |   |
| Nytt lösenord                                            | O |                                                          | <b>Nytt</b><br>Nytt | <b>löse</b><br>t lös | nora    | <b>j</b><br>rd |      |   |   |         | 0 |   |
| Bekräfta ditt nya lösenord                               |   |                                                          |                     |                      |         |                |      |   |   | ¢       | : | • |
| Bekräfta ditt nya lösenord                               | Ο | 1                                                        | 2                   | 3                    | 4       | 5              | 5    | 6 | 7 | 8       | 9 | 0 |
|                                                          |   | q                                                        | w                   | е                    | r       | t              | у    | u | i | 0       | р | å |
|                                                          |   | а                                                        | s                   | d                    | f       | g              | h    | j | k | I       | ö | ä |
| SPARA                                                    |   | 1                                                        |                     | z                    | x       | с              | v    | b | n | m       |   |   |
|                                                          |   | !#                                                       | !#1 ,               |                      | Svenska |                |      |   |   | . Nästa |   |   |
|                                                          | < |                                                          |                     |                      |         |                | 0    |   |   | ~       |   |   |

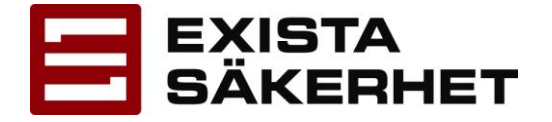

Solna 2021-02-08